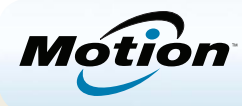

# Introdução ao Tablet PC Motion<sup>®</sup> C5t/F5t

# Bloqueando e desbloqueando 🗝

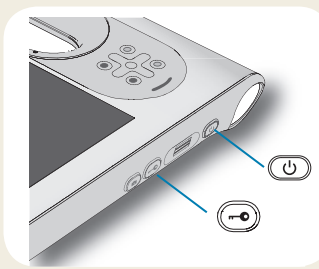

Para bloquear e desbloquear o seu tablet, pressione o botão de Segurança o no lado direito do tablet PC. Isso é equivalente a pressionar as teclas Ctrl+Alt+Delete.

PONTA: Para obter informações sobre o uso dos botões do painel frontal, consulte a page 2.

### Suspensão

Coloque seu tablet PC no modo de espera quando se ausentar por um curto período de tempo, para economizar a energia da bateria. Quando você retorna, o tablet rapidamente retoma a atividade e sua área de trabalho aparece da mesma forma como foi deixada.

Para colocar o tablet PC em modo de espera, pressione e solte o botão de energia (). Para retirar o tablet PC do modo de espera, pressione o botão de energia novamente.

PONTA O botão de energia pisca no modo de espera.

### Ligar e desligar

Desligue o seu tablet PC usando o Windows<sup>®</sup>. Toque no menu Iniciar e toque em **Desligar**. Se o Windows<sup>®</sup> não responder, force o desligamento do tablet pressionando o botão de energia <sup>(U)</sup> por cerca de cinco segundos.

### Usando o leitor de impressão digital

O C5t/F5t possui um leitor de impressão digital para que seja possível fazer o logon no tablet PC pela digitalização da sua impressão digital em vez de inserir uma senha. Isso não só aumenta o nível de segurança do seu tablet PC, mas também é uma maneira rápida e conveniente de fazer logon.

# Usando a caneta

Uma diferença importante entre os PCs tradicionais e os Tablet PCs é que você frequentemente usa uma caneta digitalizadora em vez de mouse e teclado. Uma caneta pode proporcionar um uso mais natural do que um mouse, e pode ser usada em pé ou caminhando. A caneta C5t/F5t tem uma ponta sensível à pressão, apagador e um botão de função. Pressionar o botão de função é equivalente a clicar com o botão direito do mouse.

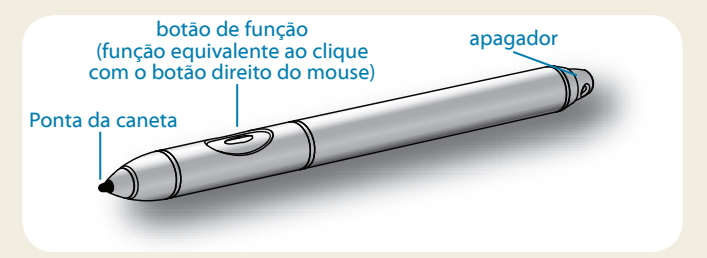

### Usando toque (recurso adicional)

Além de usar uma caneta, o Tablet PC pode ser equipado com o recurso de toque, isso significa que você pode usar os dedos para selecionar itens e abrir arquivos, aumentar e diminuir o zoom, percorrer as janelas do navegador e documentos e muito mais.

O toque funciona como um mouse. Toque para selecionar um item e toque duas vezes para abri-lo.

Ponta Para abrir um menu de botão direito do mouse usando o toque, pressione o dedo sobre a tela até um redemoinho aparecer, em seguida, levante o dedo e o menu de atalho aparecerá.

Calibre a caneta e seu dedo, para que possam ser detectados com mais precisão na tela sensível ao toque. Você deverá fazer isso quando começar a utilizar o tablet PC pela primeira vez e quando o ponteiro não se alinhar com a caneta ou o dedo. Para iniciar o aplicativo, abra o Motion Dashboard **Caneta e Tablet** categoria (consulte a page 4).

# Usando os botões do painel frontal do C5t/F5t

É possível usar os botões no painel frontal do tablet PC para executar muitas funções sem ter de usar a caneta. Pressione um botão para executar determinadas ações. Para executar uma série de ações diferentes, pressione o botão de função e outro botão simultaneamente (conforme listado na tabela abaixo). Além disso, é possível personalizar os botões para executar ações que atendam as suas necessidades.

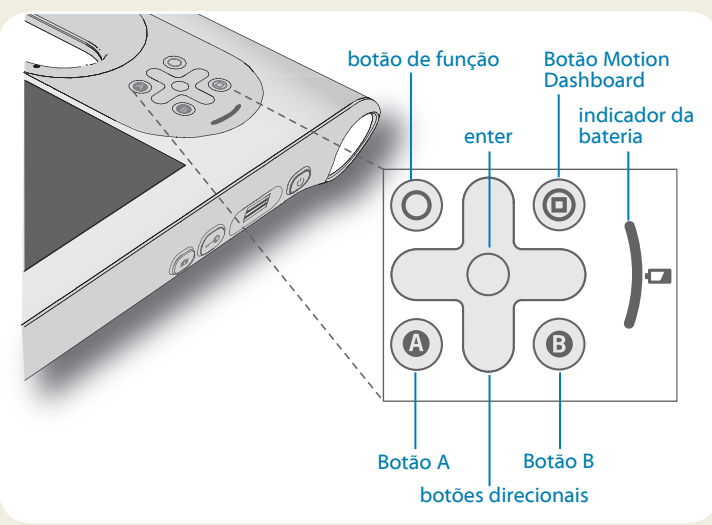

# Verificando o indicador de bateria

Quando o tablet está funcionado com a bateria, o indicador de bateria mostra o nível atual de carga.

| Quatro luzes verdes | A bateria tem três quartos da carga<br>completa.                    |
|---------------------|---------------------------------------------------------------------|
| Três luzes verdes   | A bateria tem entre meia carga a três quartos<br>de carga completa. |
| Duas luzes verdes   | A bateria tem entre um quarto de carga a<br>meia carga completa.    |
| Uma luz verde       | A bateria tem menos de um quarto de carga.                          |
| Luz âmbar piscando  | A bateria está baixa.                                               |

|            | Pressione                                                                                         | Pressionar o botão de função +<br>botão                                        |  |  |  |
|------------|---------------------------------------------------------------------------------------------------|--------------------------------------------------------------------------------|--|--|--|
| $\bigcirc$ | Ativa a função secundária dos outros botões                                                       |                                                                                |  |  |  |
| $\bigcirc$ | Cria uma seleção —<br>equivalente a <b>Enter</b> tecla                                            | Tecla Windows®                                                                 |  |  |  |
|            | Inicia o Motion Dashboard                                                                         | Abre o Windows <sup>®</sup> Journal™                                           |  |  |  |
|            | Executa a função específica<br>do aplicativo                                                      | Gira a orientação do vídeo                                                     |  |  |  |
| 8          | Ativa o leitor de código de<br>barras (se instalado)                                              | Cancela a tarefa atual —<br>equivalente a <b>Esc</b> tecla                     |  |  |  |
|            | Move o ponteiro ou navega<br>pelos documentos —<br>equivalente às teclas de seta<br>em um teclado | Esquerda = Shift + Tab<br>Direita = Tab<br>Cima = Page up<br>Baixo = Page down |  |  |  |

Quando conectado, luzes âmbar indicam o nível atual de carga da bateria de uma luz âmbar (menos de um guarto carregada) a guatro luzes verdes (três quartos a totalmente carregada).

### Outras maneiras de verificar a carga da bateria

Você pode verificar a energia restante da bateria das seguintes formas:

- Abrindo a categoria Energia do Motion Dashboard e visualizando o valor embaixo de Carga restante.
- Na área de notificação, tocando no indicador de energia, que aparece de maneira diferente dependendo se o tablet PC estiver conectado a uma tomada ou funcionando com bateria.
  - Se o tablet estiver conectado, toque no ícone de tomada.
- - Se ele estiver funcionando com a energia da bateria, toque no ícone de bateria.

### Usando a câmera de documentação (opcional)

Seu tablet PC pode ter uma câmera integrada de 3 megapixels com autofoco. A câmera pode ser usada para tirar fotos e salvá-las no tablet. As lentes da câmera estão na parte de trás da unidade e contam com uma luz para iluminar o objeto.

#### Para tirar uma fotografia:

- 1. Segure a câmera firmemente e aponte a lente para o objeto.
- 2. Pressione o botão Câmera uma vez para ativar o visor.
- 3. Pressione o botão Câmera novamente para tirar a foto.
- 4. Especifique um nome de arguivo para a imagem.

# Usando a webcam (opcional)

O seu tablet PC pode ter uma webcam integrada de 1.3 megapixel que suporta imagens coloridas e vídeo em streaming. A webcam pode ser usada para interagir com as pessoas on-line. A webcam está localizada na frente do tablet PC próximo à alça.

#### Para iniciar a webcam:

Siga as instruções correspondentes ao software que você está usando.

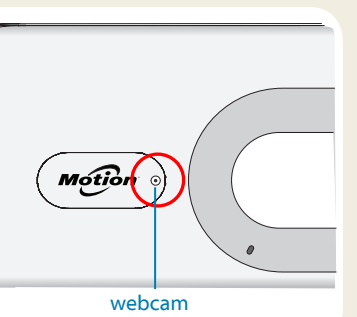

# Usando o leitor de código de barras (opcional)

O tablet PC pode incluir um código de barras que pode ser usado para recuperar informações de códigos de barras.

- 1. Abra o aplicativo de códigos de barra e cologue o cursor no campo adeguado.
- 2. Segure a unidade pela alça com as lentes do scanner à sua frente
- 3. Mire as lentes do leitor de códigos de barra para o código de barras.
- 4. Pressione e solte o botão de código de barras no topo da unidade. Certifique-se de que o feixe do scanner cobre todo o código de barras.

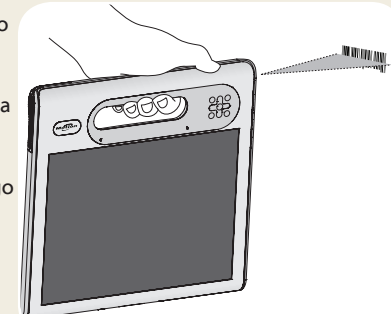

Se a leitura foi bem sucedida, você ouvirá um bipe e os dados serão exibidos no aplicativo.

# Usando um leitor de cartão inteligente (opcional)

Seu tablet pode incluir o leitor de cartão inteligente opcional localizado na parte de trás do tablet PC, ao lado da bateria. Usando um software de cartão inteligente, esse dispositivo pode ler e gravar informações no cartão inteligente quando o cartão é inserido no leitor.

#### Para inserir o cartão inteligente:

- 1. Coloque o cartão inteligente na frente do leitor de cartão inteligente com os contatos de metal do chip integrado na direção da parte de trás do tablet PC.
- 2. Deslize o cartão inteligente para dentro do leitor até que o cartão esteja firmemente assentado no leitor.

#### Para remover o cartão inteligente:

- 1. Se necessário, finalize o software do cartão inteligente.
- 2. Puxe o cartão direto para fora do leitor.

# **Motion Dashboard**

O Motion Dashboard oferece uma maneira conveniente de alterar as configurações comuns relacionadas ao tablet.

#### Para abrir o Motion Dashboard:

Pressione o botão Dashboard (
 localizado na parte da frente do tablet PC.

OU

 Na barra de tarefas do Windows<sup>®</sup>, toque no ícone do Motion Dashboard Ma.

A tabela a seguir lista algumas das tarefas que podem ser executadas usando o Motion Dashboard.

| Categoria          | Tarefa                                                                                           |
|--------------------|--------------------------------------------------------------------------------------------------|
| Tela               | Girar a orientação da tela                                                                       |
|                    | Ajustar o brilho da tela                                                                         |
|                    | Configurar uma tela externa                                                                      |
| Áudio              | Ajustar o volume do alto-falante e do microfone                                                  |
|                    | Suprimir o ruído de fundo                                                                        |
| Caneta e<br>Tablet | Configure o recurso de toque para usar o apenas o dedo, apenas a caneta, ou os dois.             |
|                    | Configurar os botões do painel frontal                                                           |
|                    | Ajustar o toque para as configurações para canhotos                                              |
| Sem fio            | Habilitar e desabilitar Wi-Fi®, Bluetooth® e banda larga móvel                                   |
|                    | Escolher para desabilitar a operação sem fio ao iniciar o sistema                                |
| Energia            | Alterar o que o botão de energia faz quando<br>pressionado: modo de espera, hibernar ou desligar |
| Segurança          | Configurar o leitor de impressões digitais e outras opções de segurança                          |

| Display        | Motion                                                  |
|----------------|---------------------------------------------------------|
| Display        | Rotate Screen Display Settings                          |
| 🖌 Pen & Tablet | Turn Display Off: Display Off                           |
| 💮 Wireless     | Brightness Preference:                                  |
| Power          | C Fixed © Dynamic                                       |
| Security       | Display Scheme:                                         |
|                | To extend bettery life, dim display after: idle 1 min 🔹 |

### Usando o reconhecimento de fala

O reconhecimento de fala pode ser usado para interagir com o tablet PC por voz. Use um comando de voz, por exemplo, para selecionar um item, abrir um arquivo, rolar, selecionar, corrigir ou excluir uma palavra e muito mais.

Antes de ser possível o uso do reconhecimento de fala, é necessário que você configure os microfones e treine o sistema para as características da sua voz.

#### Para treinar o computador para reconhecer sua fala:

- 1. No Painel de Controle, toque na categoria **Facilidade de acesso** e, em seguida, toque em **Reconhecimento de fala**.
- 2. Tocar Treinar o computador a reconhecer sua voz.

Para obter mais informações sobre o reconhecimento de fala, pesquise por "reconhecimento de fala" na Ajuda e Suporte do Windows<sup>®</sup>.

B

A

# Configurar função sem fio

O C5t/F5t vem com Wi-Fi e Bluetooth integrados. Seu tablet PC também pode estar equipado com banda larga móvel para acessar a Internet. Para configurar redes sem fio disponíveis, siga as etapas nesta página:

#### Etapa 1. Habilitar a função sem fio no Motion Dashboard

- 1. Na barra de tarefas, toque no ícone do Dashboard 🚧.
- 2. Tocar Sem fio.
- Toque nas caixas de seleção próximas a todas as redes sem fio que deseja usar:
  - Enable Bluetooth Internal Wireless (Habilitar sem fio interno do bluetooth)
  - Enable 802.11 Internal Wireless (Habilitar sem fio interno 802.11)
  - Habilite a Banda Larga Móvel com o GPS
- Ponta Se a banda larga móvel não estiver listada, o C5t/F5t não está configurado com um módulo de banda larga móvel.

#### Etapa 2. Configurar o Wi-Fi

- 1. Na área de notificação, toque no ícone da rede sem fio 📲 .
- 2. Selecione uma rede sem fio na lista de redes disponíveis.

#### Etapa 3. Configurar Banda Larga Móvel com GPS (opcional)

Se tiver adquirido o C5t/F5t com o módulo de banda larga móvel opcional, você poderá se conectar a redes de celular de alta velocidade em todo o mundo. Com o módulo de Banda larga móvel e o plano de dados a partir de um de vários provedores de rede de celular, você tem acesso total à Internet móvel.

Nota: Para se conectar a uma rede de banda larga móvel, é necessário ter uma conta ativa em uma operadora de celular. Alguns provedores exigem um cartão SIM para o acesso à banda larga móvel. Se não tem certeza da necessidade de um, entre em contato com o seu provedor de banda larga móvel.

#### Para configurar a banda larga móvel:

- 1. Inicie o Motion Connection Manager. No menu Iniciar, selecione Todos os programas > Motion Computing > MotionCM.
- 2. Toque no ícone de ajuda 🥑 e siga as instruções fornecidas no tópico Configurando a banda larga móvel.

Se você adquiriu o módulo opcional de banda larga móvel, o seu tablet PC tem recursos de GPS. Você pode usar o GPS com seus aplicativos de mapeamento favoritos para encontrar suas localizações atual e de destino.

#### Para usar o GPS da banda larga móvel:

Na área de notificação, toque no ícone de banda larga móvel e, em seguida, em Iniciar GPS.

Se você comprou o Módulo integrado GPS de WAAS habilitado opcional, o GPS está ativado por padrão. Consulte o Guia do usuário para obter mais informações.

#### Etapa 4. Configurar Bluetooth

O C5t/F5t tem um adaptador Bluetooth integrado para se conectar a outros dispositivos Bluetooth ativados.

#### Para adicionar um dispositivo Bluetooth:

- 1. Na área de notificação, toque no ícone do Bluetooth e selecione. Adicionar um dispositivo.
- Certifique-se de que o dispositivo Bluetooth possa ser detectado de acordo com as instruções do fabricante do dispositivo. Quando um dispositivo Bluetooth está detectável, ele fica visível para os outros dispositivos ao alcance.
- 3. Selecione o dispositivo Bluetooth desejado da lista de dispositivos.
- 4. Siga as instruções na tela.
- PONTA Para tornar a caneta C5t/F5t visível para outros dispositivos, toque no ícone do **Bluetooth** e selecione **Abrir configurações**. Na guia **Opções** e selecione **Permitir que dispositivos Bluetooth se conectem a este computador**.

### Inserir texto com o painel de entrada

É possível inserir texto ao tocar nos caracteres no teclado da tela ou escrever em um bloco de notas virtual (chamado painel de escrita). Quando você escreve no painel de escrita, sua escrita à mão se converte em tinta digital. "Digital inking" (Tinta digital) é o processo de conversão de sua escrita à mão para texto. Na imagem do painel de escrita a seguir, alguém começou a escrever Motion Computing e "Motion" já foi convertido para tinta digital.

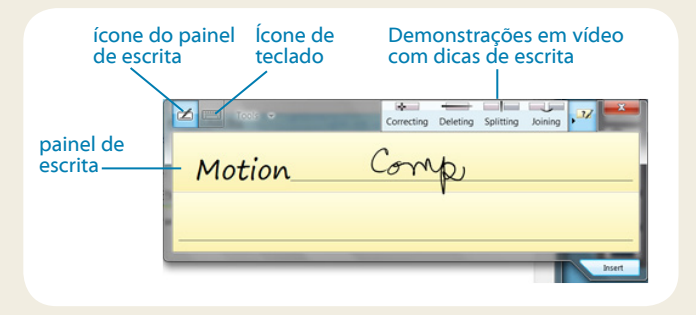

Ponta Toque nos ícones da parte superior do painel de inserção para ver vídeos sobre fazer gestos de edição. Para ocultar as dicas de vídeo, toque no ícone na direita.

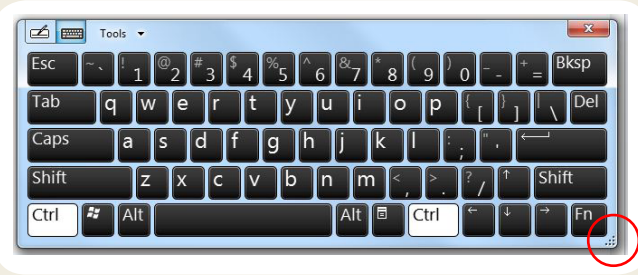

Toque no ícone do teclado para abrir o teclado na tela:

PONTA Redimensione o painel do teclado ao arrastar a alça na parte inferior direita do teclado.

#### Para abrir o painel de entrada:

- Toque o lugar em que deseja inserir o texto, como uma caixa de texto. Em seguida, toque no ícone do painel de entrada.
- Toque na guia do painel de entrada na margem esquerda da tela.

Você pode usar as teclas **Início**, **Excluir**, **Print Screen** e outras teclas especiais do teclado expandido. Tocar **Ferramentas** na parte superior do painel de entrada e selecione **Exibir teclado expandido**.

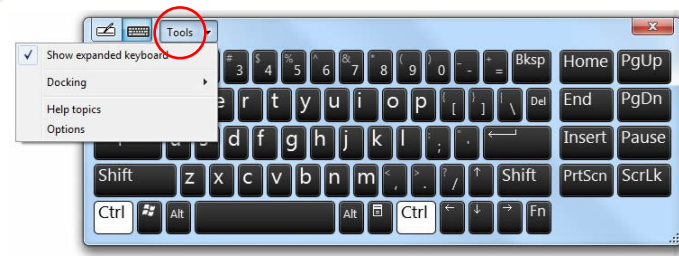

Para escrever números rapidamente, use o teclado numérico. Para abrir o teclado numérico, toque na **tecla Num** na parte inferior do painel de escrita.

| Tools 🗸 | Correcting | Dele | ting | <b>Splitting</b> | Joining 🕨         |                          |
|---------|------------|------|------|------------------|-------------------|--------------------------|
| ſ       | 7          | 8    | 9    |                  | ← Bksp            | Del →                    |
|         | 4          | 5    | 6    | *                | Tab               | Enter                    |
|         | 1          | 2    | 3    |                  | Space             | $\leftarrow \rightarrow$ |
|         |            | 0    | ).   | +                | Num S             | ym Web                   |
| (C      |            | -    |      |                  | $\mathbf{\nabla}$ |                          |

PONTA Use o aplicativo de reconhecimento de escrita à mão para treinar o C5t/F5t para reconhecer o seu estilo de escrita à mão. Para iniciar o aplicativo, abra o Motion Dashboard **Caneta e Tablet** categoria (consulte a page 4). Tocar **Pen & Input Devices (Dispositivos de entrada e caneta)** e, em seguida, a guia **Escrita à mão**.

escrever números rapidamente, use o teclad

### Dicas

Estas são algumas dicas para aproveitar ao máximo seu tablet PC.

#### Dicas de caneta e toque

- Você pode mudar para usar com a mão direita ou esquerda. No Motion Dashboard Caneta e Tablet categoria, toque Configurações do Tablet PC, toque a guia Outro e toque em Canhoto.
- É possível abrir itens com um toque (em vez de dois) e selecionar um item ao apontar para ele. No Painel de Controle, toque em Aparência e Personalização, Opções de pasta, toque em Especificar o clique simples ou duplo para abrir. Tocar Clicar uma vez para abrir um item (apontar para selecionar).

#### Dicas para a bateria

- Use a alimentação de CA quando disponível. Se o Tablet PC C5t/F5t estiver conectado à tomada, a bateria carregará durante o uso.
- Coloque seu tablet em modo de espera quando não estiver usando.
- Interrompa aplicativos e processos desnecessários em segundo plano.
- Quando não estiver usando, desabilite os adaptadores sem fio usando o Motion Dashboard Sem fio categoria.
- Ajustar o brilho da tela para escurecer automaticamente depois de um número de minutos de inatividade selecionado usando o Motion Dashboard Tela categoria.
- Ao utilizar a banda larga móvel, reduza a frequência com que o C5t/F5t atualiza e-mail e outros aplicativos da Internet para, se possível, uma vez a cada meia hora.
- Desabilite a banda larga móvel quando você estiver em um local com sinal indisponível.
- Condicione sua bateria uma vez ao mês. Para condicioná-la, use o tablet PC com energia da bateria até que o nível de carga da bateria diminua abaixo de 20%.
- Para armazenamento de longo prazo, mantenha o nível da carga da bateria entre 20% e 40% e remova-a do tablet PC.

#### **Dicas gerais**

- Use somente a caneta C5t/F5t ou seu dedo para tocar a tela. O tablet PC não responde a nenhum outro tipo de caneta ou caneta stylus.
- Ao prender o cordão da caneta, deslize uma ponta do cordão pelo orifício na extremidade da caneta e puxe a caneta pelo laço até estar apertado. Depois, deslize a outra ponta do cordão pelo ponto de amarração e puxe a caneta pelo laço até estar apertado.
- Guarde a caneta no suporte da caneta quando não a estiver usando. Para guardar a caneta, insira-a no suporte e pressione até ouvir um clique Para remover a caneta, pressione-a até que ela saia. Se o cordão estiver conectado, pressione a caneta antes de puxá-la, não a puxe pelo cordão.
- Limpe as marcas de dedo e as manchas na superfície da tela com o pano de tela fornecido. Se necessário, use uma solução de limpeza recomendada pela Motion Computing para limpar a tela. Borrife a solução em um tecido e limpe a tela. Consulte a lista recomendada de soluções testadas no nosso site.
- O número de série do tablet pode ser encontrado no seu compartimento de bateria.

### Saiba mais

Para obter informações mais detalhadas sobre o seu tablet, acesse o *Guia do usuário C5t/F5t* disponível no site motioncomputing.com/docs. Além dos nossos manuais, é possível obter informações em nosso site:

- Suporte Motion
- Base de conhecimento Motion
- Vídeos de treinamento on-line gratuitos
- Acessórios C5t/F5t
- Software do Tablet PC C5t/F5t

Motion Computing e Motion são marcas registradas da Motion Computing, Inc. nos Estados Unidos e em outros países. Todas as outras marcas registradas pertencem a seus respectivos proprietários. Microsoft, Windows e Diário do Windows são marcas registradas ou comerciais da Microsoft Corporation nos Estados Unidos e/ou outros países. Copyright © 2012 Motion Computing, Inc. Todos os direitos reservados. PN 024-02-0329-A00